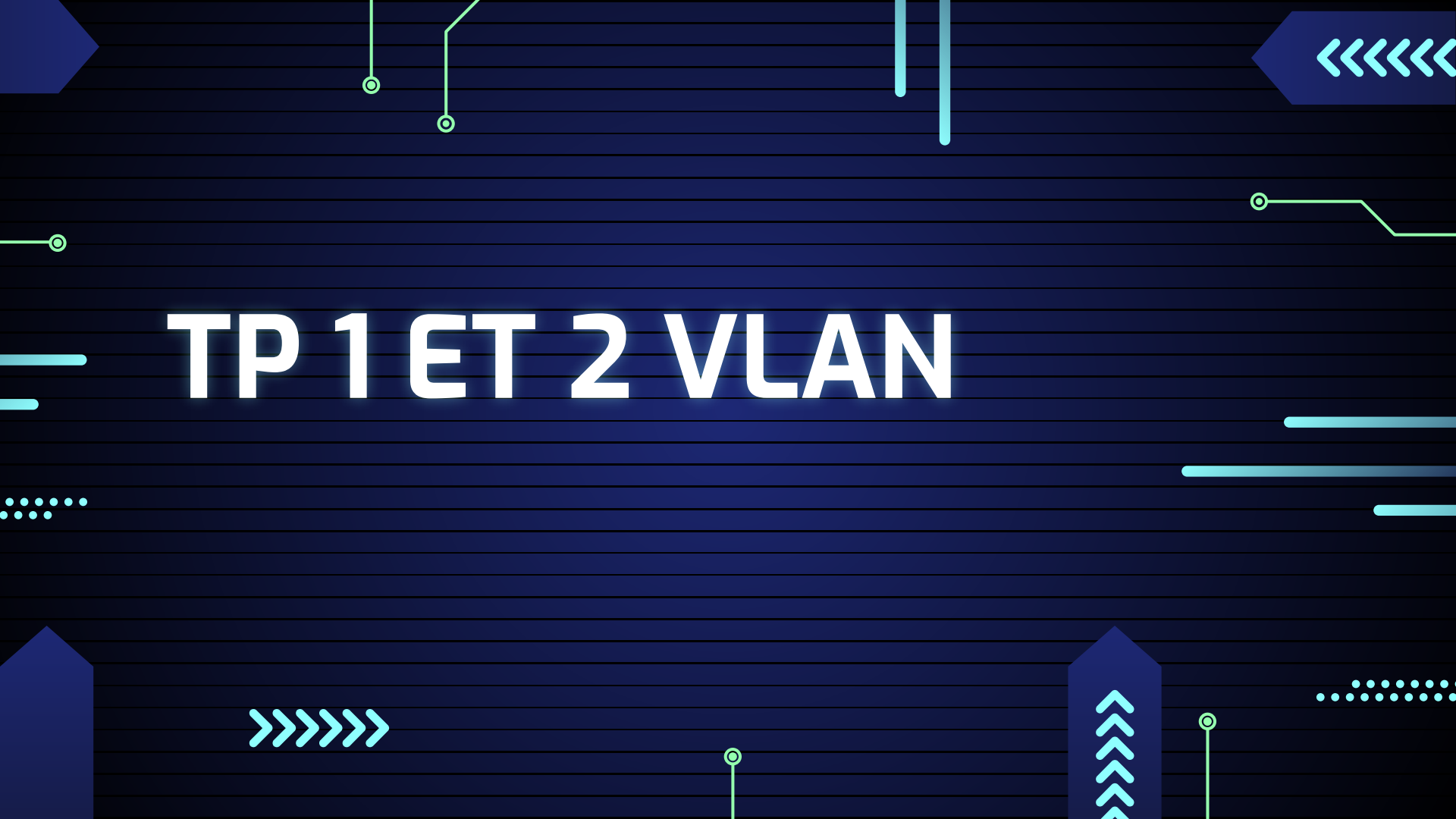

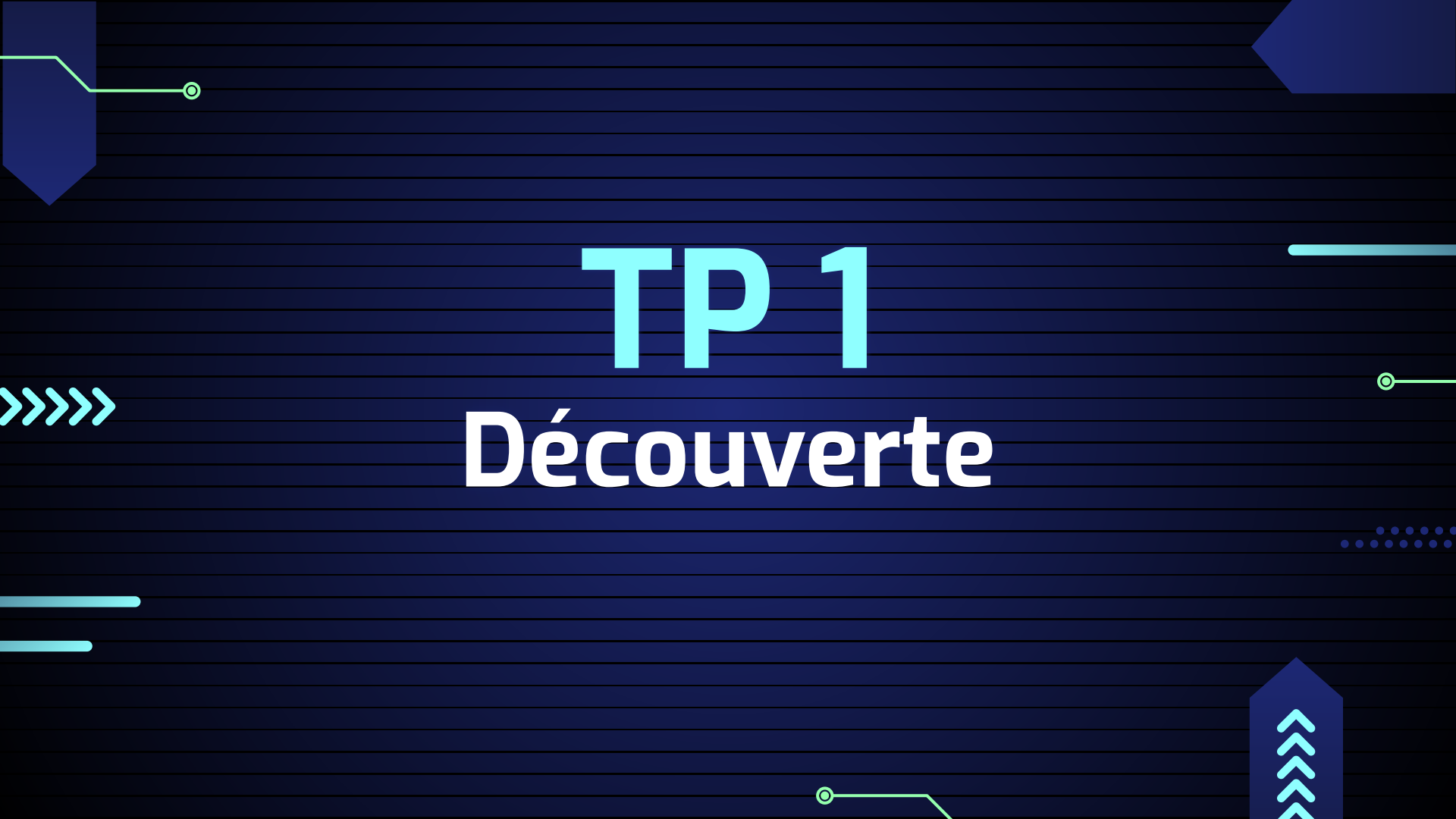

# ARTICLE 2

Ο

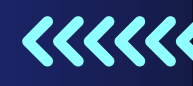

### **Configuration de l'interface vlan d'administration**

Switch>ena Switch#configure terminal Enter configuration commands, one per line. End with CNTL/: Switch(config)#interface vlanl Switch(config-if)#ip address 192.168.1.39 255.255.255.0 Switch(config-if)#no shutdown

Switch(config-if)# %LINK-5-CHANGED: Interface Vlanl, changed state to up

Switch(config-if)#exit

 $\bigcirc$ 

**Ena(enable)** = entrer dans le mode privilégié

**configure terminal** = entrer dans le mode de configuration globale du switch

entrer dans le mode de configuration de l'interface VLAN = vlan 1

définir l'adresse IP et son masque

no shutdown = activer logiquement l'interface VLAN

### ARTICLE 2 Configurer l'interface VLAN d'administration du switch

0

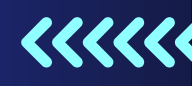

O

# Question : pourquoi définit-on une passerelle dans le cadre du switch ?

La passerelle dans le cadre d'un switch permet aux appareils du réseau local de communiquer avec des destinations extérieures, comme Internet

### ARTICLE 3 Activer l'accès d'administration d'un switch via Telnet

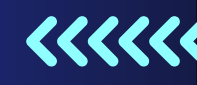

 $\odot$ 

### Mettre une ip sur le switch et sur un pc

| ₹ РС4                                                       |                                          | - 0                                                        | > 💘 Switch0                                                                              |
|-------------------------------------------------------------|------------------------------------------|------------------------------------------------------------|------------------------------------------------------------------------------------------|
| Physical Config<br>GLOBAL<br>Settings<br>Algorithm Settings | Desktop Programming Attributes           | FastEthernet0                                              | Physical Config CLI Attributes                                                           |
| FastEthernet0<br>Bluetooth                                  | Duplex<br>MAC Address                    | Half Duplex S Full Duplex Au<br>0001.6309.505E             | interface FastEthernet0/22                                                               |
|                                                             | Static     IPv4 Address     Subnet Mask  | 192.168.1.101<br>255.255.255.0                             | interface FastEthernet0/23<br>interface FastEthernet0/24<br>interface CirchitEthernet0/1 |
| Pour le p                                                   | c on va directemer                       | nt sur le config et on met                                 | interface GigabitEthernet0/2                                                             |
| une ip ce<br>interface                                      | pendant pour le sv<br>vlan 1, ip address | witch il faut faire ena, conf t, 192.168.X.X 255.255.255.X | interface Vlanl<br>ip address 192.168.1.100 255.255.255.0                                |
| et shutdo<br>ca a été p                                     | own et exit puis fai<br>pris en compte   | re show run pour vérifier si                               |                                                                                          |

### ARTICLE 3 Activer l'accès d'administration d'un switch via Telnet

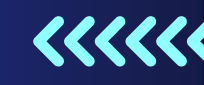

### Mettre une ip sur le switch et sur un pc et vérifier

depuis le pc je ping le switch et on voit que les machines depuis le switch je ping le pc et on voit bien que les machines communiquent

::\>ping 192.168.1.100

inging 192.168.1.100 with 32 bytes of data:

lequest timed out.

leply from 192.168.1.100: bytes=32 time<lms TTL=255
leply from 192.168.1.100: bytes=32 time<lms TTL=255
leply from 192.168.1.100: bytes=32 time<lms TTL=255</pre>

```
>ing statistics for 192.168.1.100:
    Packets: Sent = 4, Received = 3, Lost = 1 (25% loss),
    Opproximate round trip times in milli-seconds:
    Minimum = Oms, Maximum = Oms, Average = Oms
```

#### SW1#ping 192.168.1.101

Type escape sequence to abort. Sending 5, 100-byte ICMP Echos to 192.168.1.101, timeout is 2 seconds: !!!!!

Success rate is 100 percent (5/5), round-trip min/avg/max = 0/0/0 ms

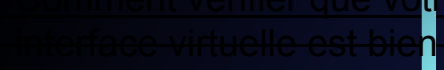

configuree

### ARTICLE 3 Activer l'accès d'administration d'un switch via Telnet

Ο

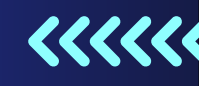

### **configuration telnet**

0

Ici on met les commandes suivantes pour configurer telnet

Switch#conf t Enter configuration commands, one per line. End with CNTL/Z. Switch(config)#service password-encryption Switch(config)#line vty 0 15 Switch(config-line)#password cisco Switch(config-line)#login Switch(config-line)#exit Switch(config)#enable password cisco Switch(config)#enable password cisco Switch(config)#exit Switch# %SYS-5-CONFIG\_I: Configured from console by console

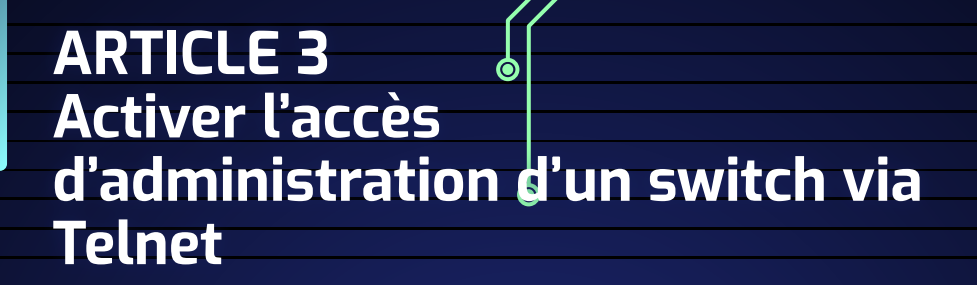

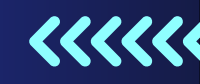

 $\odot$ 

### 

Sur le pc on va sur telnet on met l'ip du switch, cela nous emmènera sur le terminal du switch et nous demandera le mdp pour nous connecter

|                     | Physical Contig Desktop Programming Attributes | x       |
|---------------------|------------------------------------------------|---------|
|                     | Session Options<br>Connection Type Telnet      |         |
| Telnet / SSH Client | Host Name or (IP address) 192.168.1.39         | Connect |
|                     |                                                |         |
|                     | <b>e</b>                                       |         |

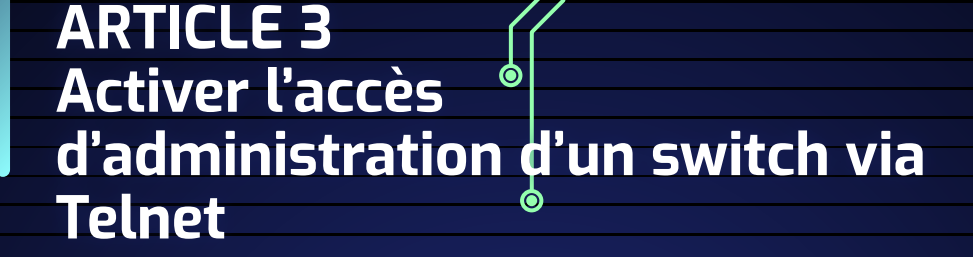

0

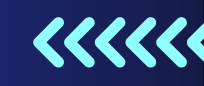

 $\bigcirc$ 

 $\bigcirc$ 

### Comment vérifier que votre interface virtuelle est bien configurée En faisant sh run

### ARTICLE 3 Activer l'accès d'administration d'un switch via Telnet

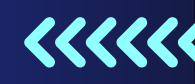

0

### Combien y-a-t-il de lignes VTY possibles ?

| Switch≋sh running-config<br>Building configuration<br>Current configuration : 979 bytes | il y a 6 lignes vty          |
|-----------------------------------------------------------------------------------------|------------------------------|
| !<br>version 12.2<br>no service password-encryption                                     |                              |
| hostname Switch                                                                         | il y a 16 lignes vty         |
| 1<br>interface FastEthernet0/1                                                          |                              |
| interface FastEthernet0/24                                                              | donc 20 lignes vty possibles |
| interface GigabitEthernet1/1<br>I<br>interface GigabitEthernet1/2                       |                              |
| Interface Vlan1<br>1p address 192.168.1.100 255.255.255.9                               |                              |
| ip default-gateway 192.168.1.1                                                          |                              |
| line con 0<br>l<br>line vty 0 4<br>no login<br>line vty 5 15<br>no login                | 9                            |
| I<br>end<br>Switch=                                                                     |                              |
|                                                                                         |                              |
|                                                                                         |                              |

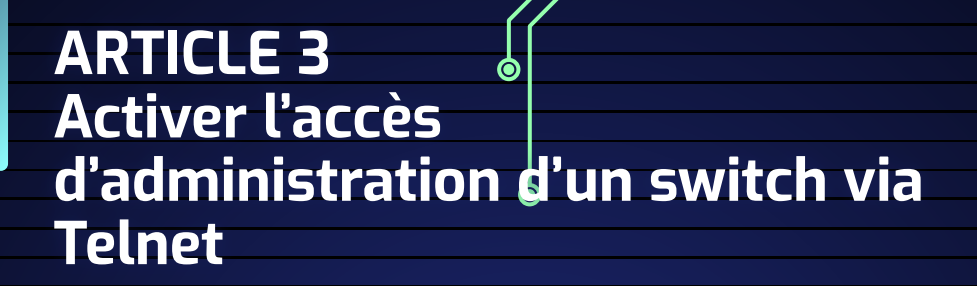

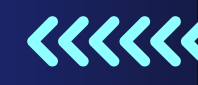

 $\bigcirc$ 

Switch#sh run A quoi correspond cette commande ? Comment voyez vous que la ligne pour le Telnet est ouverte ?

La commande "show run" affiche la configuration actuelle en cours

on peut verifier avec cette commande ou on voit la ligne telnet ouverte

|   | Switch#show run   include line vtv |                                       |  |
|---|------------------------------------|---------------------------------------|--|
|   | line vty 0 4                       |                                       |  |
|   | line vty 5 15                      | • • • • • • • • • • • • • • • • • • • |  |
|   | Switch#                            |                                       |  |
| - |                                    |                                       |  |
|   |                                    |                                       |  |
|   |                                    |                                       |  |
|   |                                    |                                       |  |

0

### Configuration du nom d'hôte et du nom de domaine.

SWl(config) #hostname SWl SWl(config) #ip domain-name morellelorenzo.fr

 $oldsymbol{0}$ 

### Création de la clé

 $\bigcirc$ 

SWl(config)#crypto key generate rsa general-keys modulus 1024 The name for the keys will be: SWl.morellelorenzo.fr

% The key modulus size is 1024 bits % Generating 1024 bit RSA keys, keys will be non-exportable...[OK] \*Mar 1 6:7:25.137: %SSH-5-ENABLED: SSH 1.99 has been enabled SW1(config)#

0

<<<<<

 $\bigcirc$ 

### Activation ssh

 $\mathbf{O}$ 

^Mar 1 6:/:25.13/: %55H-5-ENAB SWl(config)#ip ssh version 2

0

### 

0

 Un timeout de 60 secondes est ajouté pour les sessions ssh en cas d'inactivité.

 Nous laissons trois essais pour la connexion au switch

SW1(config) #ip ssh time-out 60 SW1(config) #ip ssh authentication-retries 3

### protocole ssh pour le switch

<<<<<

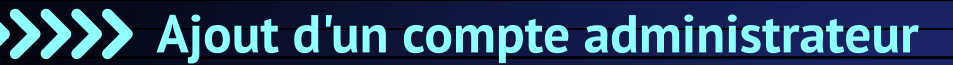

| SW1 (config) # | username | admin | secret | P@55w0rd |
|----------------|----------|-------|--------|----------|
|----------------|----------|-------|--------|----------|

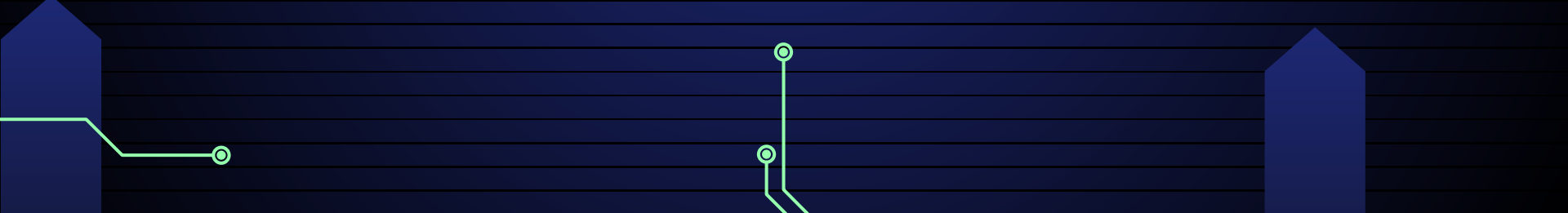

0

 $\bigcirc$ 

**Désactivation de telnet pour l'accès au switch** 

(config)#line vty 0 15 (config-line)#login local (config-line)#transport input ssh

 $\bigcirc$ 

Vérification de la configuration

 $\bigcirc$ 

SWl#show ip ssh SSH Enabled - version 2.0 Authentication timeout: 60 secs; Authentication retries: 3 SWl#

0

### Suppression de ssh La suppression de la clé entraine la désactivation de ssh.

SWl(config)#crypto key zeroize rsa
% All RSA keys will be removed.
% All router certs issued using these keys will also be removed.
Do you really want to remove these keys? [yes/no]: yes
SWl(config)#

### Vérification:

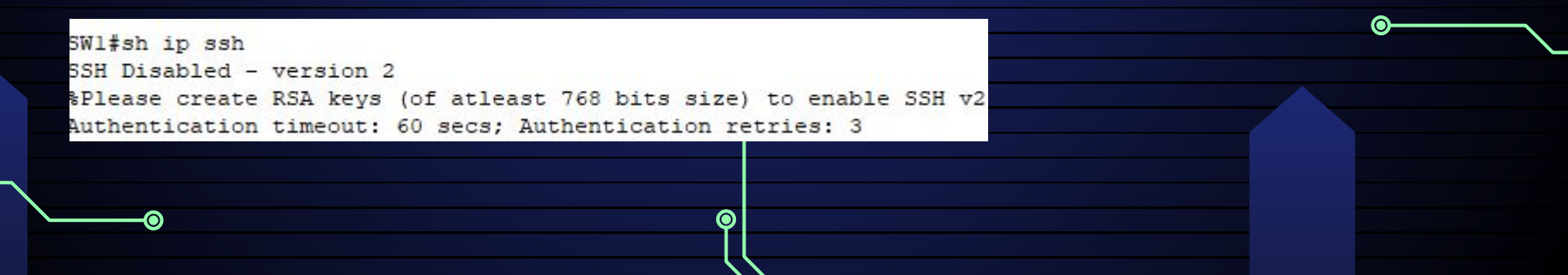

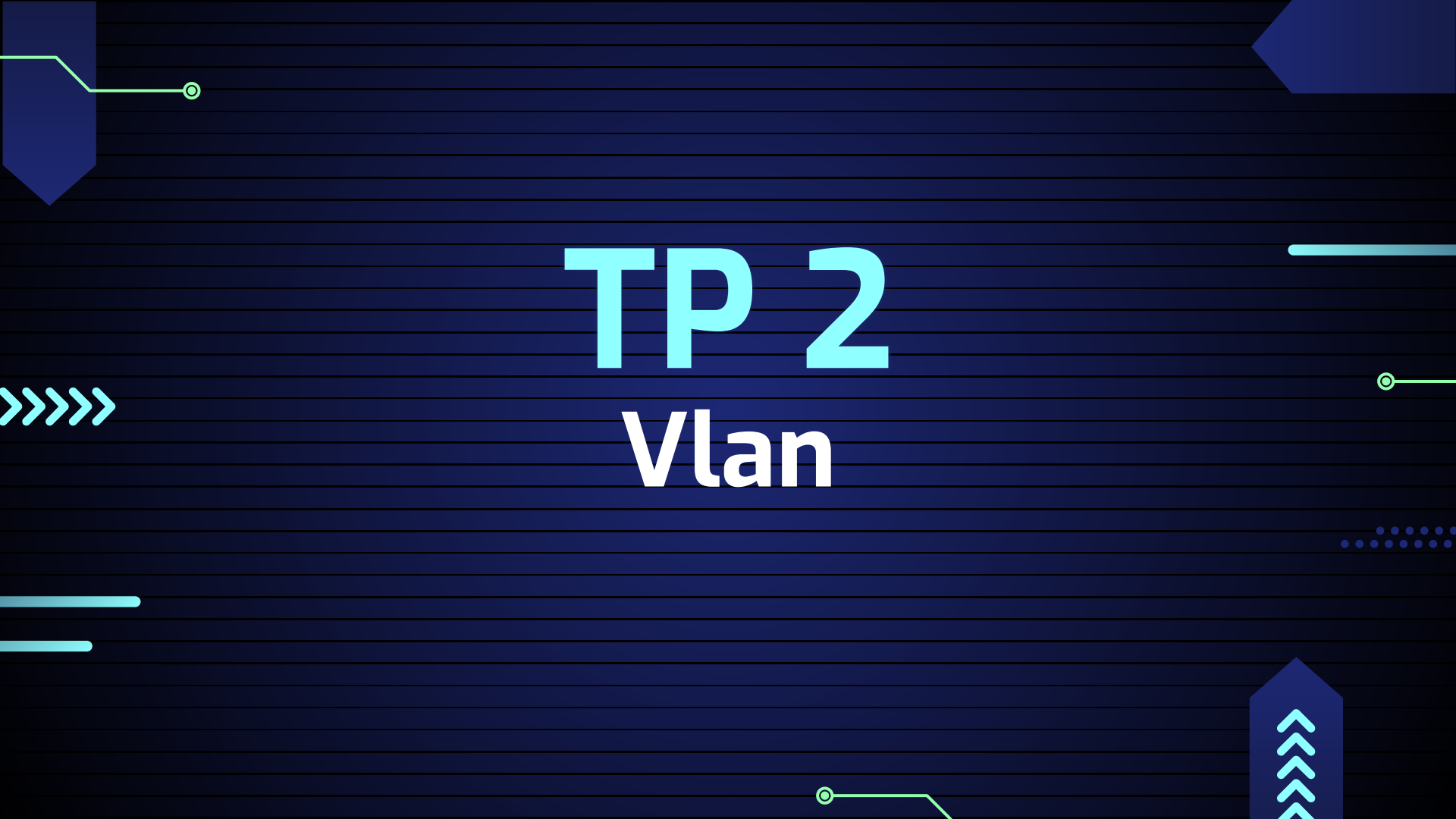

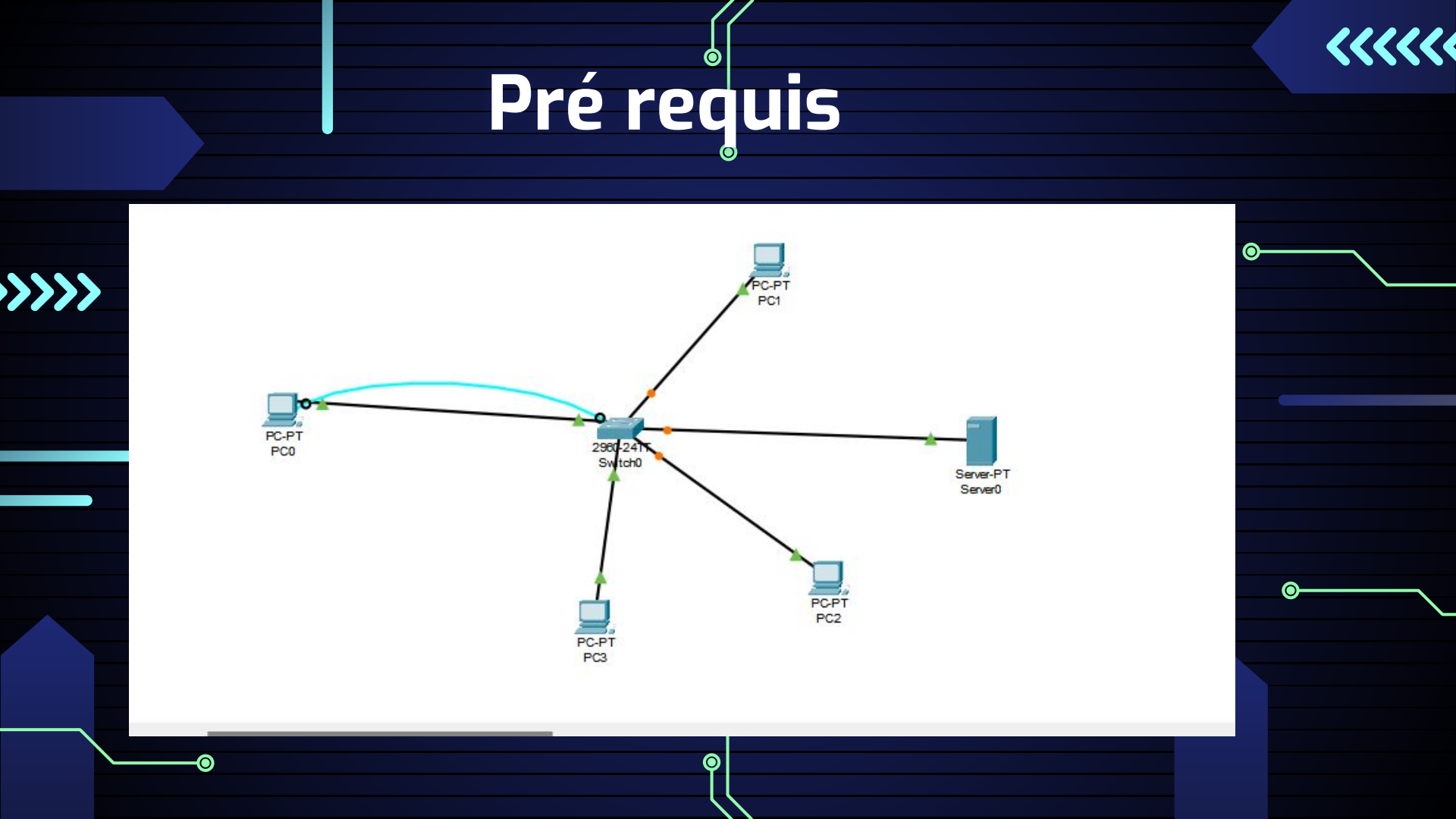

# Configurer les machines

Programming

Programming

Attributes

O Static 192.168.1.105 255.255.255.0 192,168,1,1

Attributes

O Static 192.168.1.101 255.255.255.0 192.168.1.1

0.0.0.0

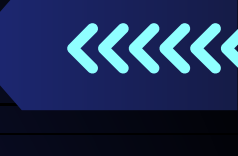

| PC1                            |                     | PC3                                         |
|--------------------------------|---------------------|---------------------------------------------|
| Physical Config Desktop Progra | amming Attributes   | Physical Config Desktop                     |
| IP Configuration               |                     | IP Configuration                            |
| Interface FastEthernet0        |                     | Interface FastEthernet0<br>IP Configuration |
| () DHCP                        | O Static            |                                             |
| IPv4 Address                   | 192.168.1.103       | IPv4 Address                                |
| Subnet Mask                    | 255.255.255.0       | Subnet Mask                                 |
| Default Gateway                | 192.168.1.1         | Default Gateway                             |
| PC2                            | Autobart            | PCO                                         |
| Physical Config Desktop Pro    | gramming Attributes | IP Configuration                            |
| Interface FastEthernet0        |                     | Interface FastEthernet0                     |
|                                | O Static            |                                             |
| IPv4 Address                   | 192.168.1.104       | IPv4 Address                                |
| Subnet Mask                    | 255.255.255.0       | Subnet Mask                                 |
| Default Gateway                | 192.168.1.1         | Default Gateway                             |

| switch                                 |            | 0                |
|----------------------------------------|------------|------------------|
| nterface Vlanl<br>ip address 192.168.1 | 100 255.2  | 255.255.0        |
| Server0                                | DIIVE      | 10               |
| Physical Config Se                     | rvices Des | ktop Programming |
| IP Configuration                       |            |                  |
| IP Configuration                       |            |                  |
|                                        |            | O Static         |
| IPv4 Address                           |            | 192.168.1.107    |
| Subnet Mask                            |            | 255.255.255.0    |
| Default Gateway                        |            | 192.168.1.1      |
| DNS Server                             |            | 0.0.0.0          |

SW1(config)#hostname SW1 SW1(config)#enable secret SW1

| Samuel            |                             |            |  |
|-------------------|-----------------------------|------------|--|
| Y Server0         |                             |            |  |
| Physical Config S | ervices Desktop Programming | Attributes |  |
| SERVICES          |                             | TFTP       |  |
| DHCP              | Service                     | On         |  |
| DHCPv6            |                             | File       |  |
| TETP              |                             | φ          |  |
|                   |                             |            |  |
|                   |                             |            |  |
| O                 |                             |            |  |
|                   |                             |            |  |

 $(\mathbf{O})$ 

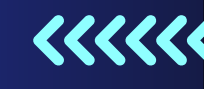

### Utiliser le serveur TFTP

| Physical Config | Servie | ces Desktop | Programming | Attributes |       |  |
|-----------------|--------|-------------|-------------|------------|-------|--|
| SERVICES        |        |             |             |            | TETP  |  |
| DHCP            |        | Service     |             |            | On On |  |
| DHCPv6          |        |             |             |            | File  |  |
| TFTP            |        |             |             |            |       |  |

### **WW**uel est le nom et la taille de l'image de configuration de

démarrage stockéee en mémoire flash

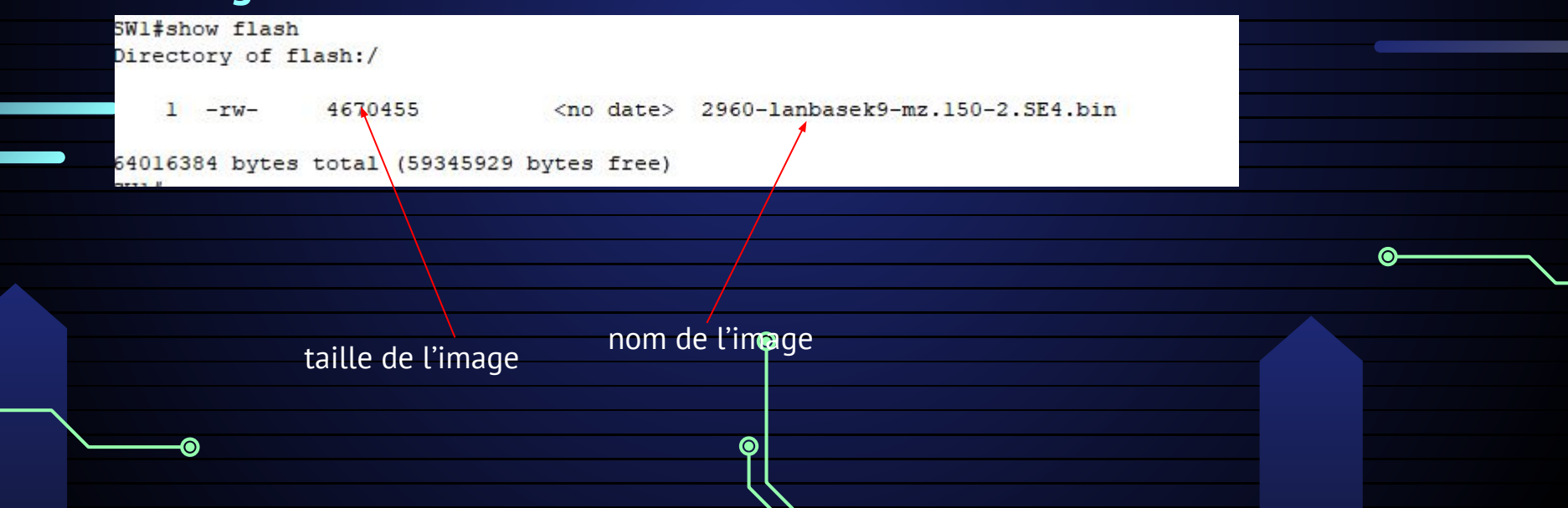

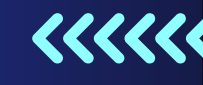

### S'assurer que la

0

configuration courante est enregistrée dans le fichier de configuration de démarrage.

| SW1#copy  | rur | nning-conf | ig  | startup-config |
|-----------|-----|------------|-----|----------------|
| Destinati | ion | filename   | [st | artup-config]? |
| Building  | COL | nfiguratio | on. |                |
| [OK]      |     |            |     |                |
| SW1#      |     |            |     |                |

### Et on entre cette commande

| artup-config<br>cup-config]? | SW1#copy startup-config tftp<br>Address or name of remote host []? 192.168.1.107<br>Destination filename [SW1-confg]? Switch-confg | Server0         |                  |  |
|------------------------------|----------------------------------------------------------------------------------------------------|-----------------|------------------|--|
|                              | Writing startup-config!!<br>[OK - 1378 bytes]                                                                                      | Physical Config | Services Desktop |  |
|                              |                                                                                                    | SERVICES        |                  |  |
|                              | 1378 bytes copied in 3.003 secs (458 bytes/sec)                                                                                    | НТТР            |                  |  |
| l orsque vous exé            | cutezøette commande le                                                                                                    | DHCP            | Service          |  |
|                              |                                                                                                    | DHCPv6          |                  |  |
| périphérique rése            | au demandera l'adresse IP du serveur                                                                                               | TFTP            | 1                |  |
| TFTP le nom du f             | ichier de destination sur le serveur                                                                                               | DNC             | Switch-confq     |  |
|                              | ienter de destination sur le served                                                                                                |                 |                  |  |
| TFTP, et ensuite i           | l trapsférera la configuration actuelle                                                                                            |                 |                  |  |
| vors la convour TE           |                                                                                                    |                 |                  |  |
| vers le serveur r            |                                                                                                    |                 |                  |  |

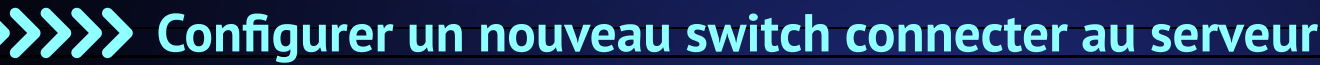

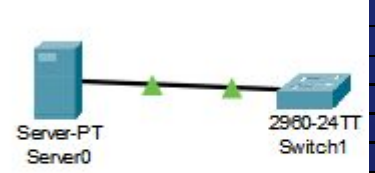

Switch>en
Switch#conf t
Enter configuration commands, one per line. End with CNTL/Z.
Switch(config)#interface vlan 1
Switch(config-if)#ip address 192.168.1.102 255.255.255.224
Switch(config-if)#no shutdown

Switch(config-if)# %LINK-5-CHANGED: Interface Vlanl, changed state to up

%LINEPROTO-5-UPDOWN: Line protocol on Interface Vlan1, changed state to up

 $oldsymbol{O}$ 

### Enfin, tapez la commande copy tftp: startup-config à l'invite du

#### mode

privilégié

0

Switch#copy tftp: startup-config Address or name of remote host []? 192.168.1.107 Source filename []? Switch-confg Destination filename [startup-config]?

Accessing tftp://192.168.1.107/Switch-confg.... Loading Switch-confg from 192.168.1.107: ! [OK - 1378 bytes]

1378 bytes copied in 3.003 secs (458 bytes/sec) Switch#

# Vérifier si la configuration est

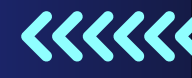

Switch#show startup-config Using 1378 bytes

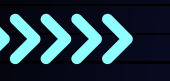

version 15.0 no service timestamps log datetime msec no service timestamps debug datetime msec service password-encryption

hostname SW1

enable secret 5 \$1\$mERr\$pVvW6yQ.xlI8qfp0L.Hid0 enable password 7 0822455D0A16

ip ssh version 2 ip ssh time-out 60 ip domain-name morellelorenzo.fr

username admin secret 5 \$1\$mERr\$TbJgwY1htC17FZkaz8gkG/

spanning-tree mode pvst